資訊組 ct6@cjc.edu.tw

# 網路卡卡號查詢方法

## 網路卡卡號查詢方法

Windows XP版

- Step 1: 至控制台設定
- Step 2: 點開「網路連線」
- Step 3: 點開「區域連線」
- Step 4: 查詢「區域連線」狀態
- Step 5: 查詢「網路卡卡號」
- Windows Vista版
- Linux版

#### **Step 1:** 至控制台設定

點「開始」,會展開「開始功能表」。 點「控制台」,會跳出「控制台」視窗。 1. 2.

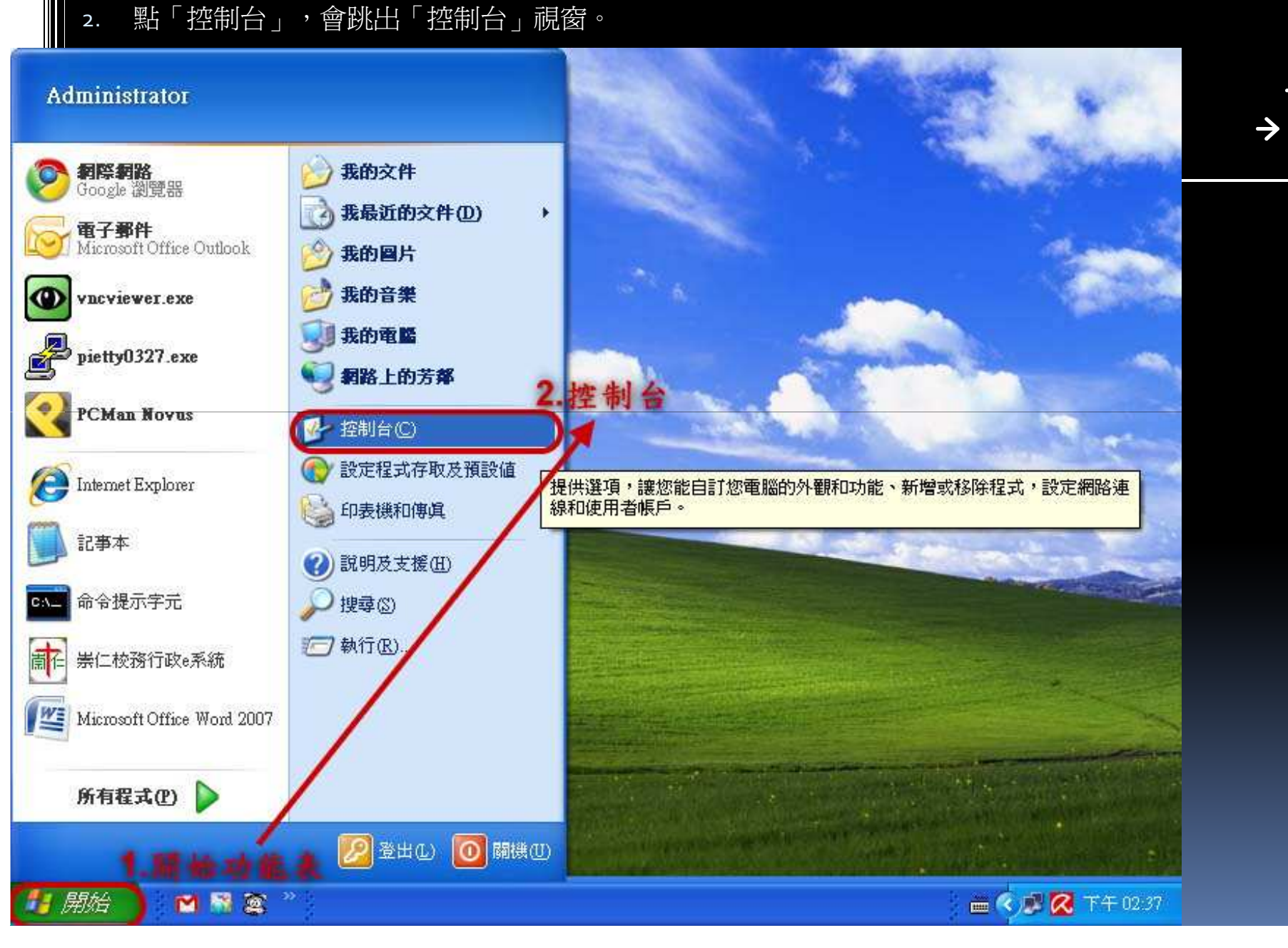

#### Step 2: 點開「網路連線」

1. 以滑鼠左鍵快速點二下「網路連線」,會出現網路連線視窗。

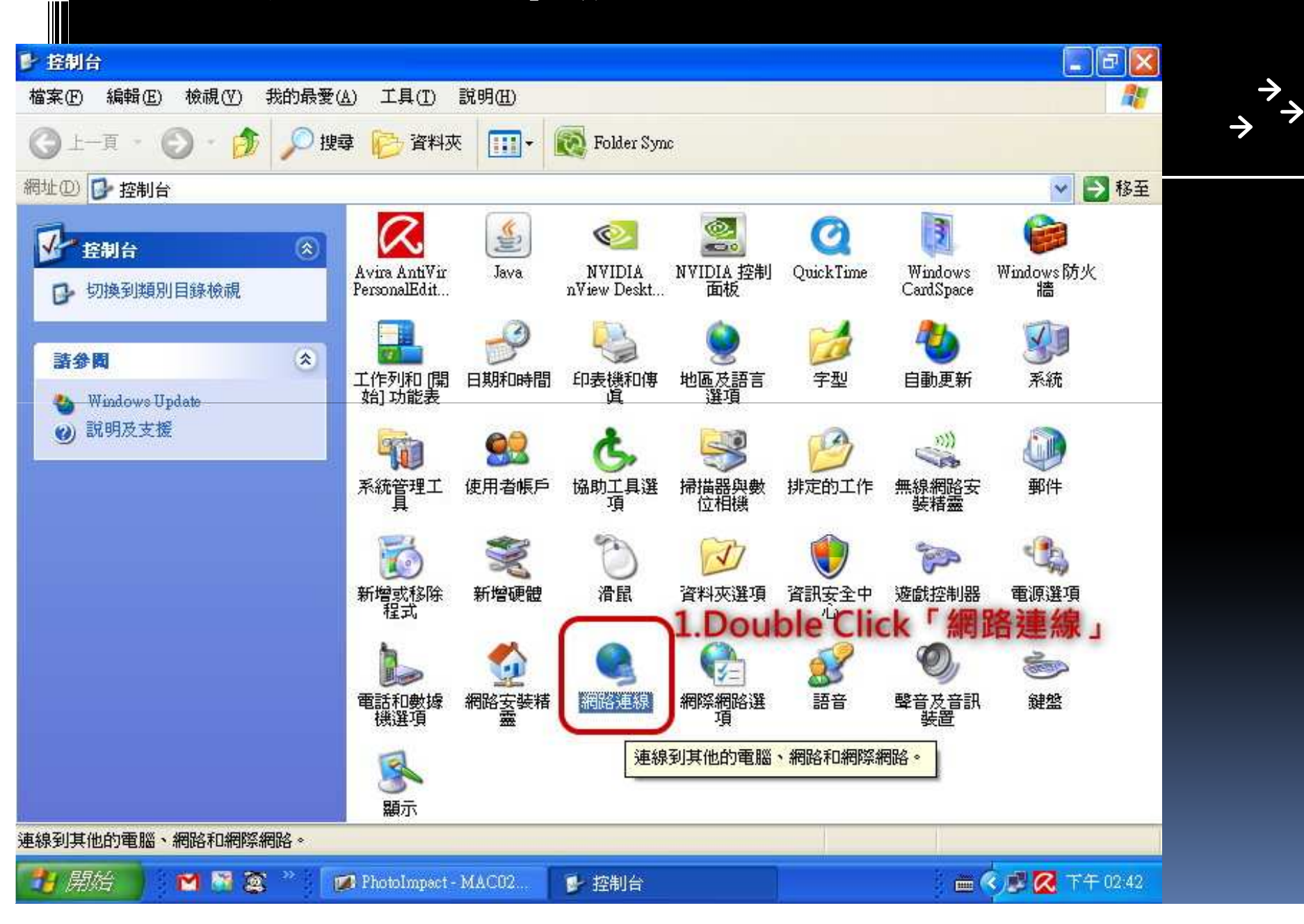

4

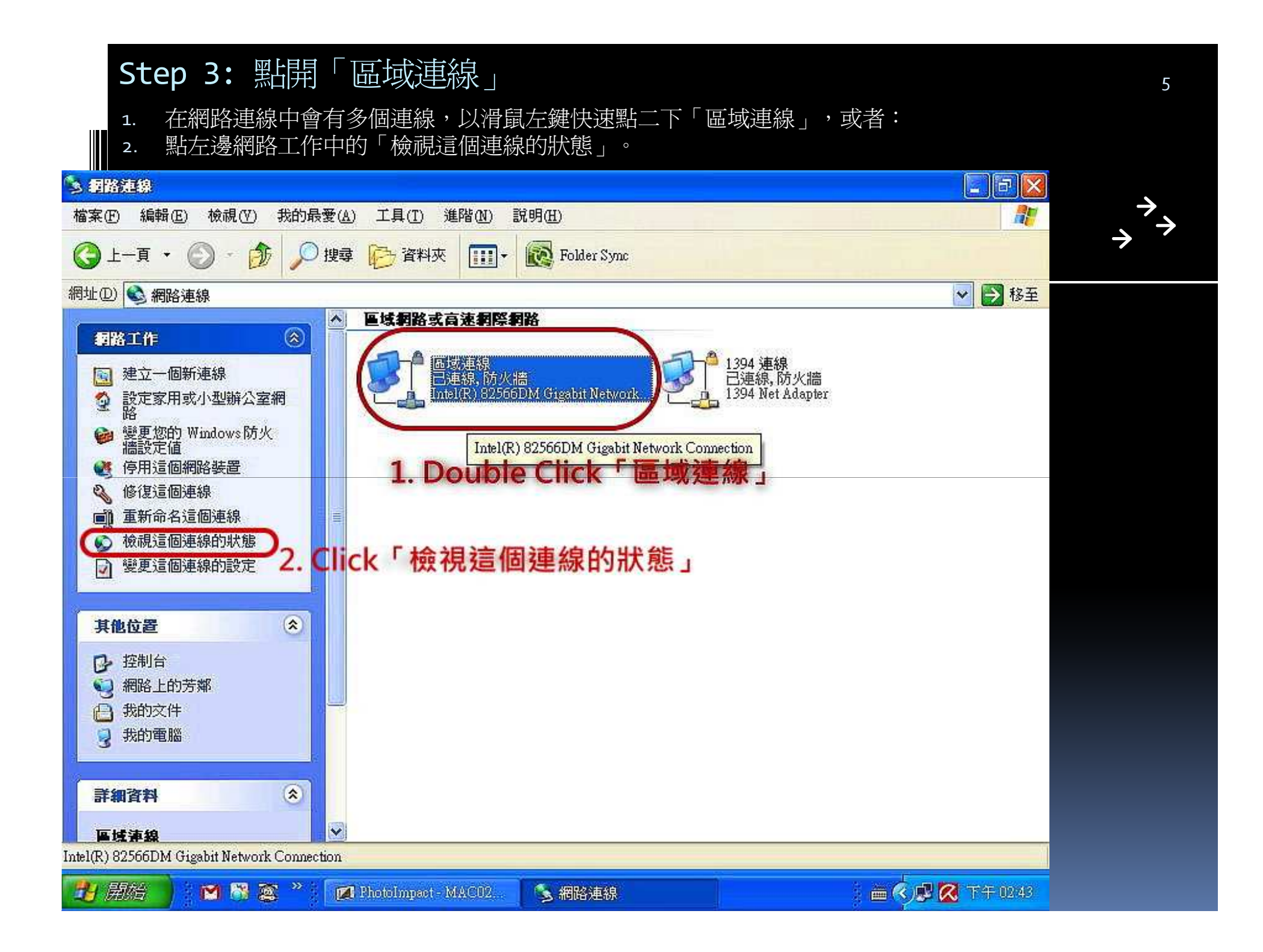

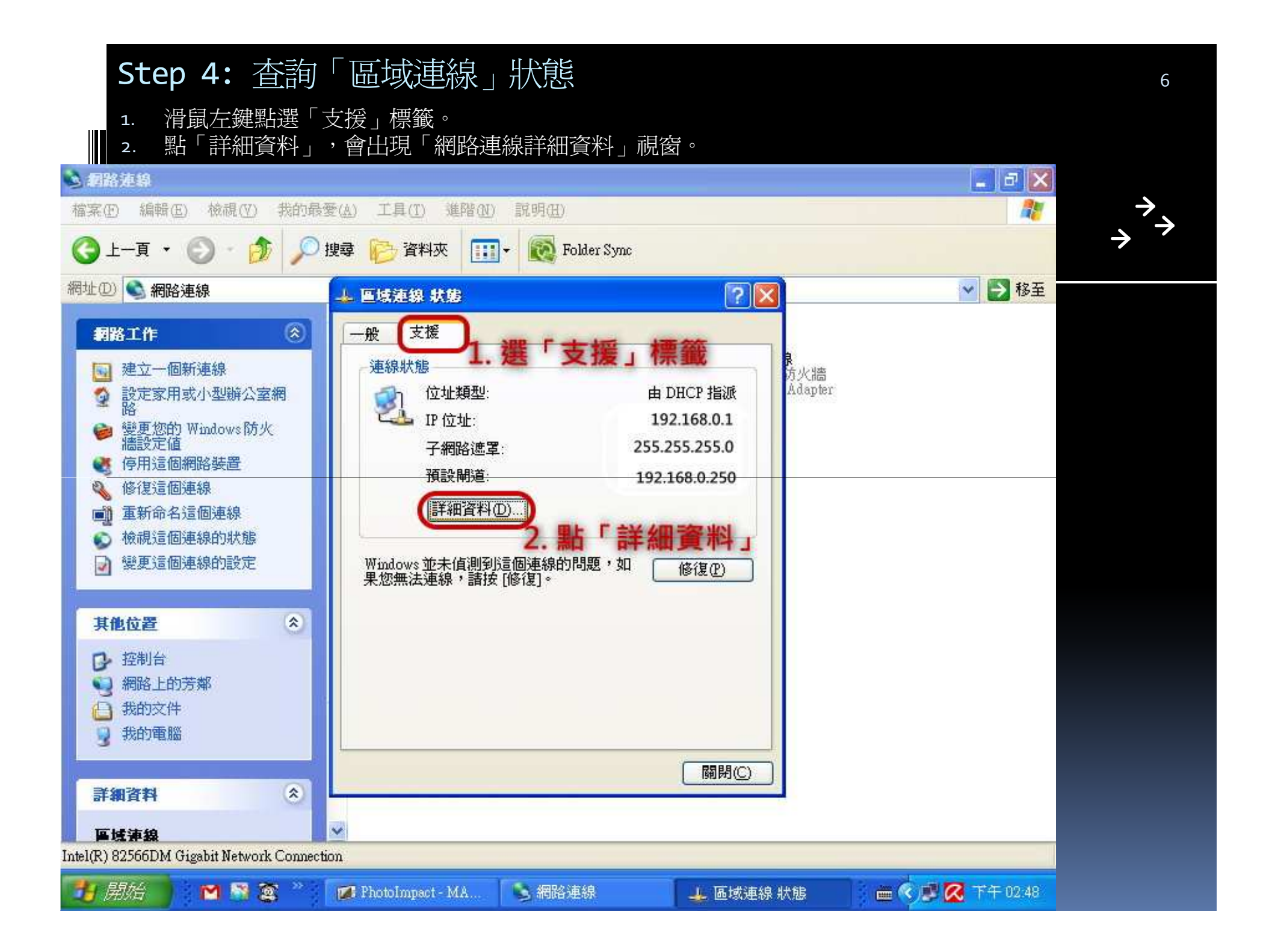

### Step 5: 查詢「網路卡卡號」

1. 在區域連線的「網路連線詳細資料」,抄下實體位址(又稱MAC位址、網卡卡號)。

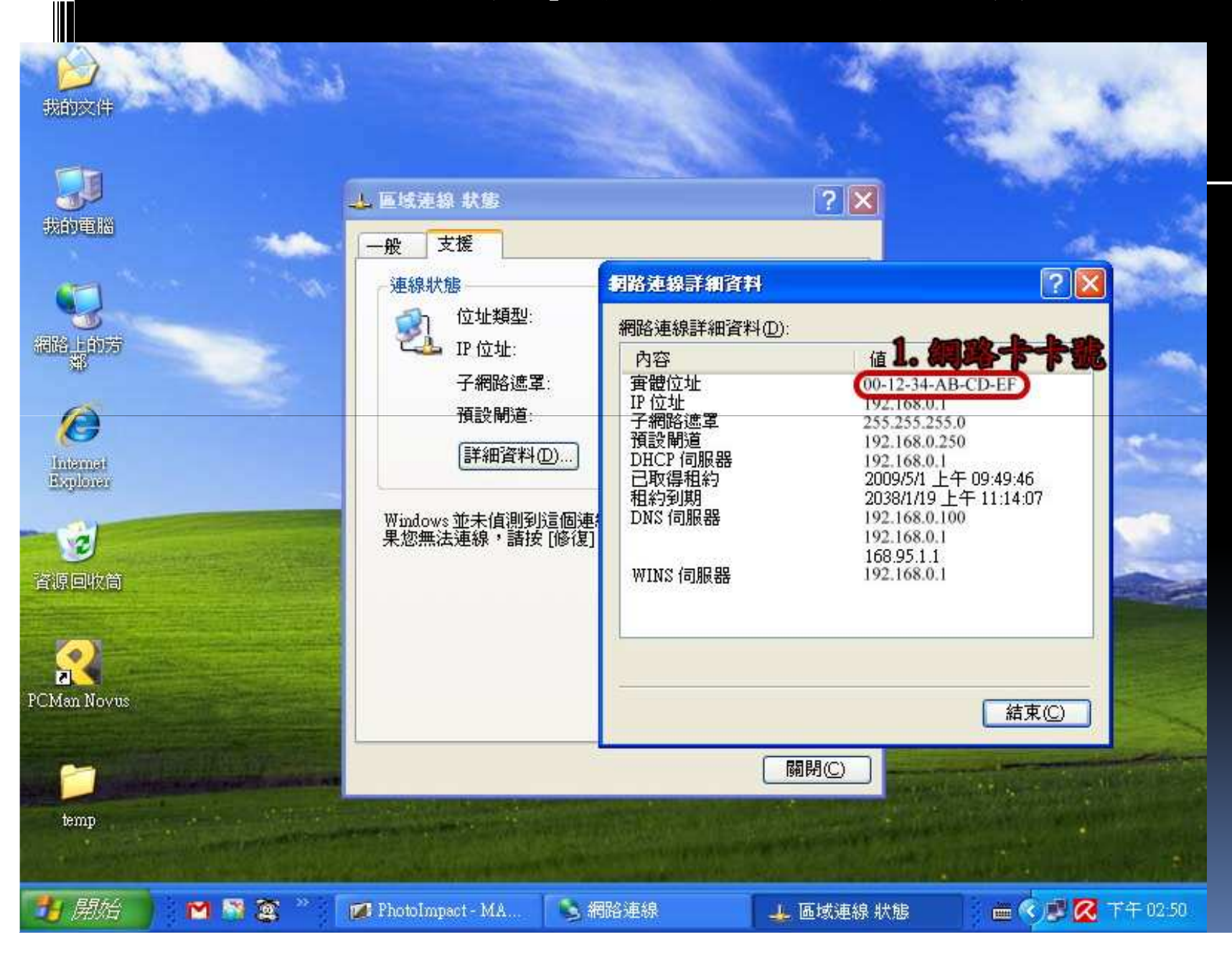